## IBM DB2 Control Center

Follow the instructions here to logon to the Terminal Server:

http://enterprise.waltoncollege.uark.edu/Remote\_Desktop\_IBM\_GW.pdf

Click Start  $\rightarrow$  IBM DB2  $\rightarrow$  DB2COPY1 (default)  $\rightarrow$  General Administration Tools  $\rightarrow$  Control Center or doubleclick on Control Center icon on the desktop.

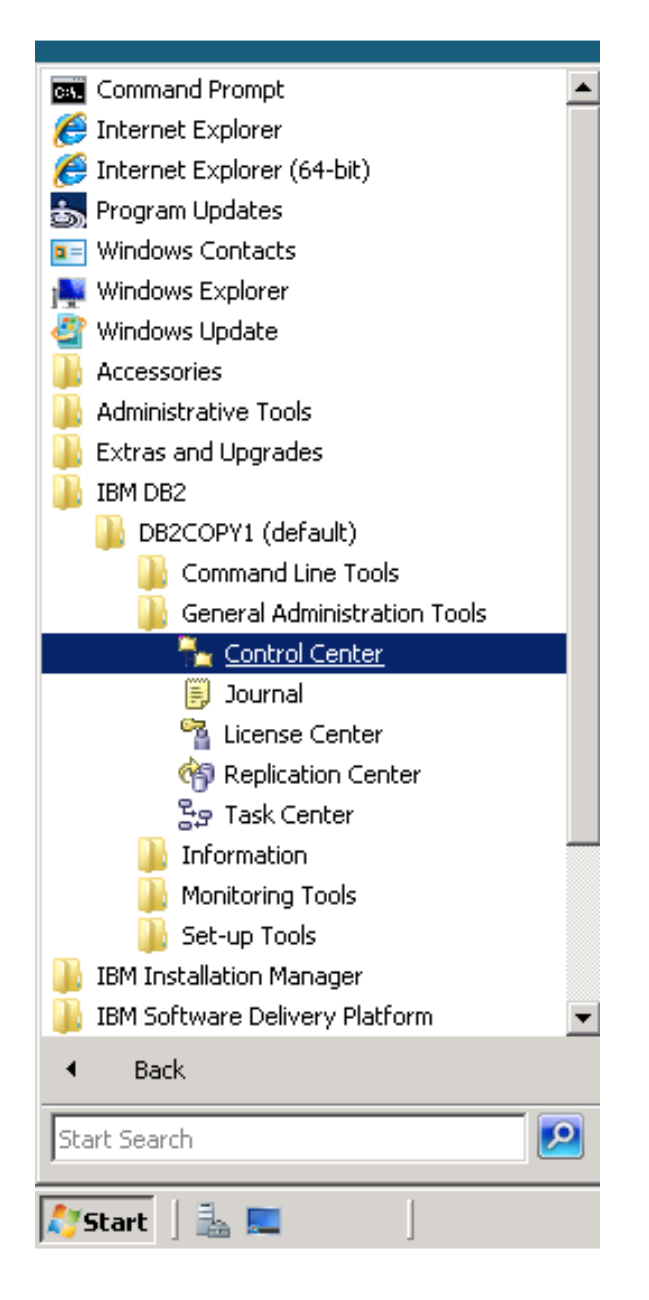

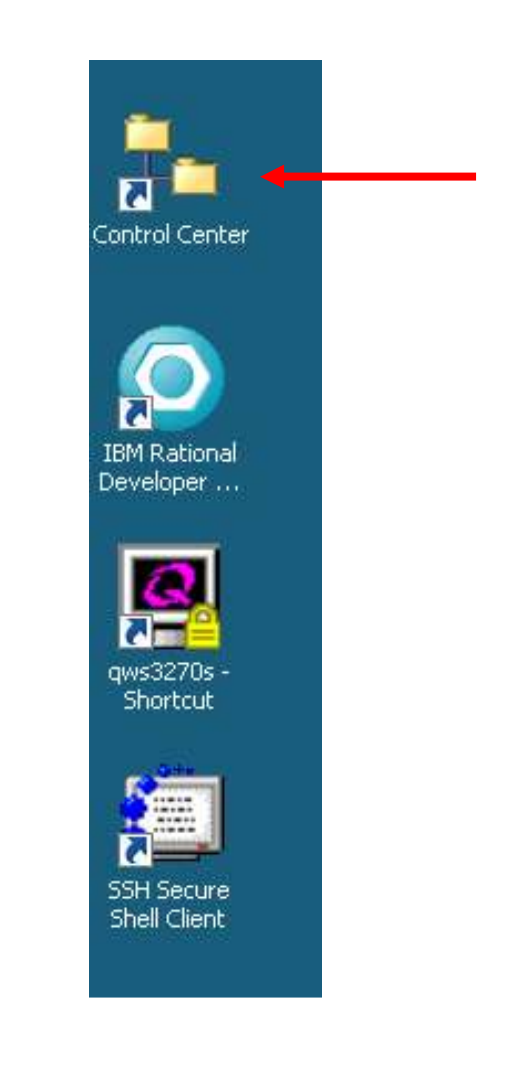

Click "OK" on Control Center View (make sure the Advanced radio button is selected)

| 🚡 Control Center View                                                                             | X    |
|---------------------------------------------------------------------------------------------------|------|
| Control Center View                                                                               |      |
| Specify the Control Center view that you want to display.                                         |      |
| O <u>H</u> asic                                                                                   |      |
|                                                                                                   |      |
| Custom                                                                                            |      |
| Details<br>The advanced view displays all objects and actions<br>available in the Control Center. |      |
| Show this window at startup time                                                                  |      |
| OK Cancel H                                                                                       | lelç |

To logon you will need to select the appropriate Server<sup>®</sup>Subsystem/Instance<sup>®</sup>Database. Click ZUAF on 130.184.27.18 as shown below.

| 🐂 Control Center - D82COPY1                  | _ []                                                              | × |
|----------------------------------------------|-------------------------------------------------------------------|---|
| Control Center Selected Edit View Jools Help |                                                                   |   |
| 2985×0930                                    | I II 🕜                                                            | 8 |
| 🗀 Object View                                |                                                                   |   |
| Control Center                               | Conhol Center                                                     | ī |
| E Al Systems                                 | A                                                                 |   |
| B- 130.184.27.12<br>B- 130.184.27.18         |                                                                   |   |
| B-Ca Subovelene                              |                                                                   |   |
| E TA ZUAF                                    | Connect to 2005                                                   |   |
| 🖽 🚅 SPARTAN                                  |                                                                   |   |
| 🖮 🛅 All Distabases                           | UserID                                                            |   |
|                                              | Passward                                                          |   |
|                                              |                                                                   |   |
|                                              | UK Cancel Help                                                    |   |
| 1                                            |                                                                   |   |
|                                              |                                                                   |   |
|                                              |                                                                   |   |
|                                              |                                                                   |   |
|                                              |                                                                   |   |
|                                              |                                                                   |   |
|                                              |                                                                   |   |
|                                              | 2 of 2 items directored IA State dia Min 19 15" Detail View * Vie |   |
|                                              | +1 of 75 hu 4 4 minute                                            | - |

It will prompt you to logon using your assigned **Username** and **Password**. (If this does not happen you can right-click the Database and select "Connect"). Your Initial screen should look like this:

| 🏪 Control Center - DB2COPY1                  |                              |                   |                         |               |
|----------------------------------------------|------------------------------|-------------------|-------------------------|---------------|
| Control Center Selected Edit View Tools Help |                              |                   |                         |               |
| 원 앱 왕 🖬 🖗 🗐 🧏 🛛                              | ≣ { ?                        |                   |                         |               |
| 🗀 Nhject View                                |                              |                   |                         |               |
| 📮 🛅 All Systems                              | 130.134.27.18 - ZUAF - Table | 25                |                         |               |
| 🖶 🚽 130 184.27.12                            | Namo 🔶                       | Crector 🔶 Databas | ic∉ Table space⇔        | Total columns |
| ⊜100194.27.19                                |                              | IDMOJEN DOUG      |                         | ·             |
| E-C Subsystems                               | THIST THE                    | DUTIELYS DUTIELY  | AS DOLLGR2              | 7             |
|                                              | I NV                         | DOUGLAS DOUGLA    | AS DOUGO2               | 8             |
| 🗖 Databases                                  | I CENSUS                     | MALLADI SREEDB    | 301 SREEO               | 7             |
| Table Space:                                 | 300K_BASE_TABLE              | MALLADI SREEDB    | 301 SAMPLIM1            | 4             |
| Table:                                       | 🚍 MAGE                       | MALLADI SREEDB    | 301 <sup>-</sup> ABLE01 | 3             |
| 🛅 Indexes                                    | 🖽 BLCB AUX TABLE 1           | MALLADI SREEDB    | 301 BLOB2               | 3             |
| 🗁 Views                                      | 📰 SECONDARYBRCKER            | CDAVIS DAVIS      | SECONDAR                | 2             |
| 🛅 Catalog Tables                             | 🚍 ЭЕРТІМГО                   | CDAVIS DILLTES    | ОТ DEPTINFO             | 2             |
| 🛅 Sturage Groups                             | 🖽 SKUINFO                    | CDAVIS DILLTES    | ST SKLINFO              | 10            |
| 🗀 Aliases                                    | 🔳 STR_INFO                   | UADILL JADILL     | DILLTS01                | 4             |
| Trggers                                      | DEPT_NF0                     | UADILL JADILL     | DILLTS02                | 2             |
| Schenas                                      | 🔳 SKU_INFO                   | UADILL JADILL     | DILLTS03                | 10            |
| 🔤 Synorym:                                   | 📻 SKST_INFO                  | UADILL JADILL     | DILLTSD4                | 1             |

To view a table, double click on the desired table to open. For example, double click STR\_INFO (selected above) and you will see your table displayed as below.

| 🏪 Open Table -                                                                                                    | STR_INFO       |         |        |                      | ×               |
|----------------------------------------------------------------------------------------------------|----------------|---------|--------|----------------------|-----------------|
| 130.184.27.18 - ZUAF - UADILL - UADILL - STR_INFO                                                                                       |                |         |        |                      |                 |
| Edits to these results are performed as searched UPDATEs and DELETEs. Use the Tools Settings notebook to<br>change the form of editing. |                |         |        |                      |                 |
| STORE ⇔                                                                                                    | CITY 🔶         | STATE ⇔ | ZIP ≑  |                      | <u>A</u> dd Row |
| 7007                                                                                                    | THE WOODLA     | TΧ      | 77380  |                      | Dalata David    |
| 6400                                                                                                    | MABELVALE      | AR      | 72103  |                      |                 |
| 7807                                                                                                    | PASADENA       | TX      | 77506  |                      |                 |
| 5504                                                                                                    | PINEVILLE      | NC      | 281 34 |                      |                 |
| 8607                                                                                                    | BEAUMONT       | ΤX      | 77706  |                      |                 |
| 6604                                                                                                    | GREENVILLE     | SC      | 29607  |                      |                 |
| 4802                                                                                                    | PANAMA CITY    | FL      | 32405  |                      |                 |
| 2303                                                                                                    | INDEPENDEN     | мо      | 64057  |                      |                 |
| 9900                                                                                                    | LIT TLE ROCK   | AR      | 72201  |                      |                 |
| 2503                                                                                                    | KANSAS CITY    | мо      | 641 55 |                      |                 |
| 7503                                                                                                    | NILES          | OH      | 44446  |                      |                 |
| 1609                                                                                                    | FLAGSTAFF      | AZ      | 86004  |                      |                 |
| 9603                                                                                                    | LOUISVILLE     | KY      | 40219  |                      |                 |
| 2909                                                                                                    | LOGAN          | UT      | 84341  |                      |                 |
| 4003                                                                                                    | WEST DES M     | IA      | 50266  |                      |                 |
| 7107                                                                                                    | HOUSTON        | TX      | 77070  |                      |                 |
| 8808                                                                                                    | LIT TLE ROCK   | AB      | 72201  |                      |                 |
| 5300                                                                                                    | NASHVILLE      | TN      | 99999  |                      |                 |
| 303                                                                                                    | ST. ANN        | мо      | 63074  |                      |                 |
| 7500                                                                                                    | LOUISVILLE     | KY      | 40299  |                      |                 |
| 507                                                                                                    | FORT WORT      | TX      | 76116  |                      |                 |
| 7603                                                                                                    | TOLEDO         | ОН      | 43623  |                      |                 |
| 8302                                                                                                    | KENNER         | LA      | 70065  |                      |                 |
| 4604                                                                                                    | HICKORY        | NC      | 28602  |                      |                 |
| 5912                                                                                                    | MIAMI          | FL      | 331 89 | <b>•</b>             |                 |
|                                                                                                    | Roll Back      |         |        | Fetch More Rows      |                 |
| 🔲 Automatically d                                                                                                    | commit updates |         |        | 100 row(s) in memory |                 |
|                                                                                                    |                |         |        |                      |                 |
|                                                                                                    |                |         |        | Close                | Help            |

You can also select Command Editor button on the toolbar... Select Add... Specify Target as "DB2 UDB for z/OS Subsystem" (ZUAF) and do queries. Enter your UserID and password as above when prompted.

| 🗃 Command Editor 2 - DB2COPY1                  |
|------------------------------------------------|
| Command Editor Selected Edit View Tools Help   |
| ° * ∞ ≈ ﷺ € % € ?                              |
| Commands Query Results                         |
| Target 🔂 ZUAF {sbeyene}                        |
| select * from uadill.str_info                  |
|                                                |
|                                                |
|                                                |
|                                                |
|                                                |
| connect to ZUAF user sbeyene using             |
| Database Connection Information                |
| Database server = DB2 03/390 9.1.5             |
| SQL authorization ID = SBEYENE                 |
| Local database allas = ZUAF                    |
| A JDBC connection to the target has succeeded. |
| Statement termination character                |

Type in your query and run it by clicking the green button to see the contents of that table. Once you're done, please log out properly. To do so go to Control Center  $\rightarrow$  Exit

| 🐂 Control Center - DB2COPY1                  |                |
|----------------------------------------------|----------------|
| Control Center Selected Edit View Tools Help |                |
| Shut Down DB2 Tools 🛛 👔 🔋 😪 🗸 🗔              | i≡ < ②         |
| Exit                                         |                |
| Dbject View                                  |                |
| 🖃 🗠 🗋 Databases 📃                            | Control Center |
| 🕀 🗍 ARMSTRON                                 | Maraa          |
| 🕀 🗂 🗇 🖬 🗖                                    |                |
| ⊡ DB2001                                     |                |
| ⊡… 🗍 D82002                                  |                |
| 🖽 🖳 DB2003                                   |                |
| ⊡… 🗍 DB2004                                  |                |

Please email the Enterprise Systems Team at EntSys@uark.edu if you have any questions.